## PANDUAN MEMPERBARUI PROFIL MAHASISWA MELALUI GO-FEEDER

 Periksa akun login go-feeder Anda pada tautan <u>https://akun-feeder.widyagama.ac.id</u>. Pada beranda, klik akun Mahasiswa. Masukan NIM dan pilih program studi Anda [1]. Klik cari [2]

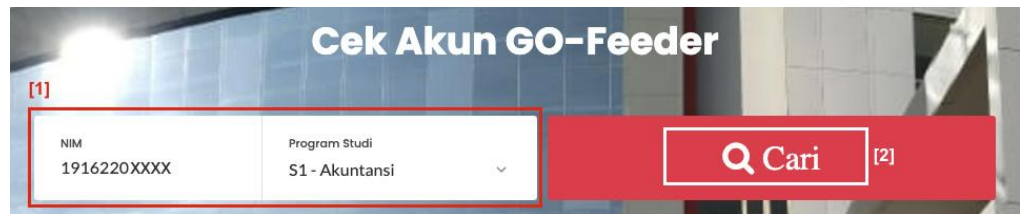

2. Jika data Anda ditemukan, maka sistem akan menampilkan informasi akun login go-feeder seperti pada gambar dibawah ini [3].

| Perbaikan Data Diri Mahasiswa<br>(Account GO-Feeder) |                               |                                       |  |  |  |
|------------------------------------------------------|-------------------------------|---------------------------------------|--|--|--|
|                                                      | Nama Mahasiswa                | : XXXX                                |  |  |  |
|                                                      | NIM                           | : 1916220 XXXX                        |  |  |  |
|                                                      | Program Studi                 | : S1 - Akuntansi                      |  |  |  |
|                                                      | Akses URL                     | : http://pddikti.widyagama.ac.id:8060 |  |  |  |
| [3]                                                  | Username                      | : 1916220 <b>XXXX</b>                 |  |  |  |
|                                                      | Password                      | : XXXX                                |  |  |  |
|                                                      | Form Pengajuan Perbaikan Data |                                       |  |  |  |
|                                                      | Akses URL                     | : bit.ly/perbaikan-pdpt               |  |  |  |
|                                                      | Kelengkapan dokumen           |                                       |  |  |  |
|                                                      | Akses URL                     | : bit.ly/unduh-formulir               |  |  |  |
|                                                      |                               | 🗲 kembali                             |  |  |  |

Jika data Anda tidak ditemukan, segera hubungi Pusat IT & PDPT Universitas Widyagama Malang di Gedung Widyagraha Lantai 2 pada jam dan hari kerja.

3. Buka tautan <u>https://feeder.widyagama.ac.id</u>. Masukan username dan password yang sesuai dengan informasi pada akun go-feeder [4]. Klik Login [5].

| UNIVE    | RSITAS WIDYA G | AMA |
|----------|----------------|-----|
| Username |                |     |
| Username |                |     |
| Password |                | [4] |
| Password |                |     |
|          | LOGIN          | [5] |
|          | Lupa Password  |     |

4. Jika berhasil, Anda akan diarahkan ke halaman beranda go-feeder. Klik menu Profil [6].

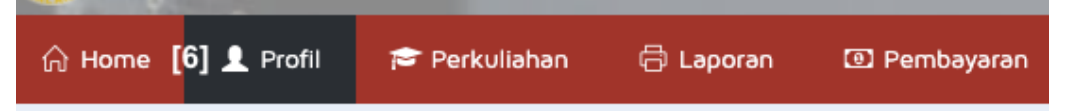

- 5. Anda akan diarahkan ke halaman Detail Mahasiswa. Periksa dengan teliti data profil Anda. Pastikan tidak ada data yang salah.
- 6. Jika ada kesalahan data, klik Ubah [7].

| C DETIL MAHASISWA - 1916220 | Data Pribadi | Orang Tua / Wali |
|-----------------------------|--------------|------------------|
|                             |              | [7] 🕑 Ubah       |
|                             |              |                  |

7. Seluruh kolom bertanda bintang merah (\*) wajib diisi. Pastikan seluruh data yang Anda isikan adalah benar. Klik Simpan [8].

| C DETIL MAHASISWA - 1916220 | Data Pribadi | Orang 1  | īua / Wali |
|-----------------------------|--------------|----------|------------|
|                             | [8]          | 🗸 Simpan | C Batal    |

| - 6 C - 10- |                                                                        | Nomor  |   | Tanggal Dibuat |
|-------------|------------------------------------------------------------------------|--------|---|----------------|
| State Month | Universitas Widyagama Malang                                           |        |   | 11/07/2021     |
|             | Gedung Widyagraha Lantai 2<br>Kampus II - Universitas Widyagama Malang |        |   | Tanggal Revisi |
| MALANG      |                                                                        | Revisi | - | -              |